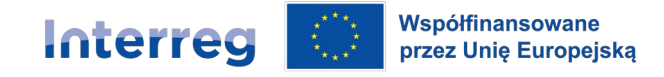

# Instrukcja wypełniania wniosku o dofinansowanie w Priorytecie 2 Funduszu Małych Projektów w Euroregionie Silesia – cel 2.1

Wnioskodawca przedkłada wniosek o dofinansowanie Zarządzającemu FMP na formularzu wypełnionym w obu wersjach językowych. System, w którym składa się wniosek o dofinansowanie, jest dostępny na stronie <u>www.fmp.cz-pl.eu</u>. We wniosku o dofinansowanie należy uzupełnić wszystkie obowiązkowe pola i dołączyć wymagane załączniki. Wniosek o dofinansowanie musi być:

- wypełniony cały, tzn. muszą być wypełnione wszystkie pola formularza
- wypełniony w dwóch językach polskim i czeskim (obie wersje językowe muszą być ze sobą zgodne)
- podpisany kwalifikowanym podpisem elektronicznym przez przedstawicieli statutowych partnerów projektu, ewentualnie przez osoby pisemnie upoważnione do ich reprezentowania

Następnie wniosek należy sfinalizować i zapisać w wersji PDF na komputerze. Wersję dokumentu w PDF należy podpisać elektronicznym podpisem kwalifikowanym, a następnie podpisany dokument wgrać jako załącznik do systemu. Wówczas wniosek o dofinansowanie jest automatycznie złożony do Zarządzającego FMP. Złożenie projektu do Zarządzającego FMP jest równoznaczne z rejestracją wniosku o dofinansowanie.

# 1. Rejestracja

Pierwszym krokiem do uzyskania dostępu do systemu jest rejestracja na stronie <u>www.fmp.cz-pl.eu</u>.

W celu rejestracji należy posiadać swój adres mailowy. Formularz rejestracyjny zawiera standardowe dane, należy uzupełnić obowiązkowe żółte pola. Hasło musi zawierać co najmniej 8 znaków, co najmniej jedną dużą i małą literę oraz cyfrę. Szczegółowy opis wymagań znajdziemy w rozwiniętym pasku po kliknięciu na pole Hasło. Oprócz tego należy uzupełnić aktualny adres e-mailowy, a także imię i nazwisko. Następnie należy kliknąć niebieski przycisk – **Wyślij** *rejestrację.* 

| μF                     |                    |  |  |
|------------------------|--------------------|--|--|
| Zarejestruj nowe konto |                    |  |  |
| Email                  |                    |  |  |
| email@email.cz         |                    |  |  |
| lmię i nazwisko        |                    |  |  |
| lmię i nazwisko        | <b>±</b>           |  |  |
| Hasło                  |                    |  |  |
| ***                    | <b>A</b>           |  |  |
| Hasło ponownie         |                    |  |  |
| ***                    | <b>A</b>           |  |  |
| Wyślij rej             | estrację           |  |  |
|                        |                    |  |  |
| Szukasz czegoś innego? |                    |  |  |
| Logowanie do konta     | Odzyskiwanie hasła |  |  |

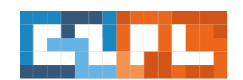

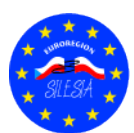

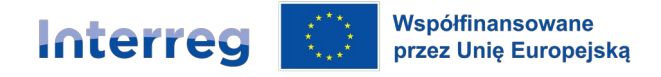

# 2. Logowanie

Logowanie do aplikacji można przeprowadzić po rejestracji przy użyciu formularza na stronie głównej. Jako e-mail należy użyć e-maila oraz hasła, które wybrane zostało w trakcie rejestracji.

| μF                                        |  |  |  |
|-------------------------------------------|--|--|--|
| 💄 Logowanie do konta                      |  |  |  |
| 🖉 Email                                   |  |  |  |
| email@email.cz                            |  |  |  |
| ₽ Hasto                                   |  |  |  |
| •••••                                     |  |  |  |
| Zaloguj się                               |  |  |  |
| Szukasz czegoś innego?                    |  |  |  |
| Zarejestruj nowe konto Odzyskiwanie hasła |  |  |  |

# 3. Struktura pierwszego ekranu po logowaniu

Ekran wstępny po logowaniu składa się z dwóch zakładek: Lista wniosków i Lista naborów. Na zakładce Lista wniosków widnieje przegląd Państwa wniosków i projektów.

| μFond                    | =    | Lista wniosków | Lista naborów        |
|--------------------------|------|----------------|----------------------|
| 😌 Wygeneruj nowy wniosek | List | ta Państwa     | wniosków i projektów |

- 1. Znajdują się tu informacje o liczbie założonych projektów.
- 2. Pod przyciskiem profilu użytkownika można skonfigurować swoje dane osobowe i hasło.
- 3. Widoczna jest również możliwość zmiany języka (polski, czeski).
- 4. Po lewej stronie widnieje przycisk: Wygeneruj nowy wniosek, po naciśnięciu którego pojawi się nowa strona z dostępnymi naborami w konkretnych euroregionach. Wnioskodawca zawsze wybiera <u>Silesia</u>, gdyż do tego euroregionu składają Państwo wnioski o dofinansowanie.

| Lista wniosków     Lista naborów                                     |                                                                      | wersja polska 👻                                                                        |
|----------------------------------------------------------------------|----------------------------------------------------------------------|----------------------------------------------------------------------------------------|
| Lista Funduszy i naborów                                             |                                                                      |                                                                                        |
| Nyca                                                                 | Glaconsis                                                            | Silosia                                                                                |
| in ysa                                                               |                                                                      |                                                                                        |
| niso<br>Liczba aktywnych naborów: <b>2</b>                           | uracensis<br>Liczba aktywnych naborów: 1                             | Silesia<br>Liczba aktywnych naborów: <b>2</b>                                          |
|                                                                      |                                                                      |                                                                                        |
| Lista naborów 😒                                                      | Lista naborów 🕤                                                      | Lista naborów \varTheta                                                                |
| Lista naborów ©                                                      | Lista nationrów ©<br>Beskidy                                         | Lista naborów O<br>Śląsk Cieszyński                                                    |
| Lista naborów ©<br>Pradziad<br>Pradki                                | Lista naborów ©<br>Beskidy<br>Beskydy                                | Lista naborów O<br>Śląsk Cieszyński<br>Těžinské Slensko                                |
| Lista naborów O<br>Pradziad<br>Pradłd<br>Liczba aktywnych naborów: 1 | Lista naborów O<br>Beskidy<br>Beskydy<br>Liczba aktywnych naborów: O | Lista naborów O<br>Śląsk Cieszyński<br>Těšinské Sierako<br>Liczba aktywnych naborów: 1 |

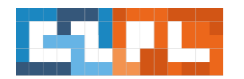

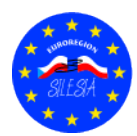

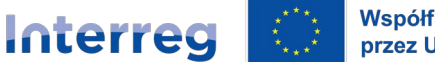

#### Współfinansowane przez Unię Europejską

# Czechy – Polska

Nowy wniosek o dofinansowanie będzie można założyć tylko wówczas, gdy będzie otwarty nabór w danym euroregionie. Po naciśnięciu *Silesia*, rozwinie się lista naborów w **Euroregionie Silesia**, nazwa naboru, priorytety oraz termin składania wniosków. Pod tym opisem widnieje niebieski przycisk: **Wygeneruj wniosek w tym naborze**. Za pomocą tego przycisku zostaną Państwo przekierowani do nowego wniosku o dofinansowanie.

| Wróć do listy projektów                               | Wniosek o dofinanso               | wanie                                                                                       |                                                                                             |                                                                                       | 😫 Udostępnienie wnioski                 | 🔒 Wydruk działającej wersji aplikacji  |
|-------------------------------------------------------|-----------------------------------|---------------------------------------------------------------------------------------------|---------------------------------------------------------------------------------------------|---------------------------------------------------------------------------------------|-----------------------------------------|----------------------------------------|
| Obsah žádosti                                         | 💠 Status wniosku                  | 💄 Numer                                                                                     | projektu / kod wniosku                                                                      | 💄 Liczba partnerów                                                                    | ਭੇ Budżet                               | projektu                               |
| <ul> <li>Dane dotyczące</li> <li>partnerów</li> </ul> | + Wniosek założony                | APrbqN<br>Dopóki wniosa                                                                     | ek nie jest zarejestrowany, wyświetla się tu                                                | 0                                                                                     | - €                                     |                                        |
| 🗄 Informacje o projekcie                              |                                   | tymczasowy k                                                                                | od służący do identyfikacji.                                                                |                                                                                       |                                         |                                        |
| 🔟 Wskaźniki                                           | Podstawowe informacje o projekcie | 2                                                                                           |                                                                                             |                                                                                       |                                         |                                        |
| Zródła finansowania                                   | Fundusz Małych Projektów          |                                                                                             |                                                                                             | Nabór wniosków                                                                        |                                         |                                        |
| ✓ Oświadczenia                                        | Silesia                           |                                                                                             |                                                                                             | 1. výzva Fondu malých projektů v Euror                                                | regionu Silesia - cíl 2.1 / 1. nabór Fu | nduszu Małych Projektów w Euroregionie |
| Obsługa wniosku 🔽 Kontrola i złożenie                 | Priorytety<br>2                   | Nazwa osi priorytetowej<br>Lepší přeshraniční využití pote<br>Lepsze transgraniczne wykorzy | nciálu udržitelného cestovního ruchu pro hos<br>stanie potencjału turystyki zrównoważonej d | podářský rozvoj česko-polského pohraničí<br>la rozwoju gospodarczego pogranicza czesk | o-polskiego                             | k                                      |
| Ustawienia                                            | Hash projektu                     | Wersja wniosku                                                                              | Numer rejestracyjny projektu                                                                |                                                                                       |                                         |                                        |
| Udostępnienie wniosku                                 | APrbqN                            | 1                                                                                           | - zostanie przyporządkowany po zło                                                          | żeniu wniosku -                                                                       |                                         |                                        |

# 4. Wygenerowanie wniosku o dofinansowanie

Po lewej stronie ekranu znajduje się lista zakładek, które Wnioskodawca musi wypełnić w obu językach: <u>polskim i czeskim</u>. Informujemy, że przy kontroli formalnej i kwalifikowalności wniosków porównuje się czy treść dwujęzycznych pól wniosku jest znaczeniowo zgodna oraz czy nie ma rozbieżności pomiędzy polską a czeską wersją w zakresie informacji istotnych dla oceny wniosku projektowego. Drobne nieścisłości, błędy gramatyczne i stylistyczne nie są powodem do odrzucenia wniosku projektowego. Jeżeli w jednej z wersji językowych brakuje części tekstu, która jest kluczowa dla oceny wniosku projektowego, to obie wersje nie mogą być uznane za tożsame. W takim przypadku Zarządzający prześle wezwanie do uzupełnienia. Jeśli nie ma wystarczającej ilości miejsca na opis danego punktu, można go uzupełnić w obu wersjach językowych w dokumencie Word, który należy dodać do zakładki *Załączniki*.

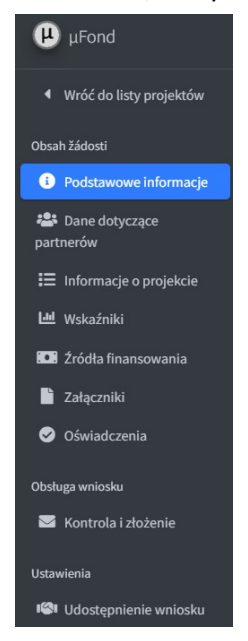

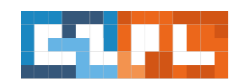

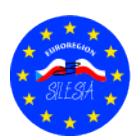

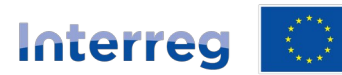

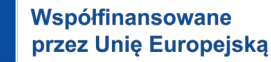

## 4.1. Podstawowe informacje

W zakładce **Podstawowe informacje** widnieją informacje już częściowo wypełnione automatycznie przez system. Wskazany jest Fundusz Małych Projektów, nabór wniosków, priorytet i jego nazwa, widnieje również kod projektu, wersja wniosku oraz numer rejestracyjny projektu, który zostanie nadany po rejestracji wniosku w systemie.

Dodatkowo u góry po prawej stronie jest żółte pole Udostępnienie wniosku, gdzie każdy właściciel wniosku może dać do niego dostęp innym osobom, które są zarejestrowane w tym systemie. Wystarczy wejść na to pole, wpisać adres e-mailowy osoby, której chcemy dać dostęp i zapisać.

| <ul> <li>Wróć do listy projektów</li> </ul> | Wniosek o dofinansow              | vanie                                                                                                  |                                                                                     |                                                                                          | 🙁 Udostępnienie             | e wniosku 🛛 🖨 Wydruk działającej wersji aplikacji |
|---------------------------------------------|-----------------------------------|----------------------------------------------------------------------------------------------------|-------------------------------------------------------------------------------------|------------------------------------------------------------------------------------------|-----------------------------|---------------------------------------------------|
| Obsah žádosti                               | 🗘 Status wniosku                  | 💄 Numer proje                                                                                          | ektu / kod wniosku                                                                  | 💄 Liczba partnerów                                                                       | đ                           | <sup>9</sup> Budżet projektu                      |
| Ane dotyczące partnerów                     | + Wniosek założony                | APrbqN<br>Dopóki wniosek niej                                                                          | jest zarejestrowany, wyświetla się tu                                               | 0                                                                                        | - e                         | 5                                                 |
| 🗄 Informacje o projekcie                    |                                   | tymczasowy kod stu                                                                                     | zący do identyfikacji.                                                              |                                                                                          |                             |                                                   |
| 😬 Wskaźniki                                 | Podstawowe informacje o projekcie |                                                                                                    |                                                                                     |                                                                                          |                             |                                                   |
| Załączniki                                  | Fundusz Małych Projektów          |                                                                                                    |                                                                                     | Nabór wniosków                                                                           |                             |                                                   |
| ✓ Oświadczenia                              | Silesia                           |                                                                                                    |                                                                                     | 1. výzva Fondu malých projektů v Euroregio                                               | nu Silesia - cíl 2.1 / 1. r | nabór Funduszu Małych Projektów w Euroregionie    |
| Obsługa wniosku 🖂 Kontrola i złożenie       | Priorytety<br>2                   | Nazwa osi priorytetowej<br>Lepší přeshraniční využití potenciálu<br>Lepsze transgraniczne wykorzystani | u udržitelného cestovního ruchu pro hos<br>ie potencjału turystyki zrównoważonej dl | oodářský rozvoj česko-polského pohraničí<br>a rozwoju gospodarczego pogranicza czesko-po | olskiego                    | h                                                 |
| Ustawienia                                  | Hash projektu                     | Wersja wniosku                                                                                         | Numer rejestracyjny projektu                                                        |                                                                                          |                             |                                                   |
|                                             | APrbqN                            | 1                                                                                                    | - zostanie przyporządkowany po złoż                                                 | teniu wniosku -                                                                          |                             |                                                   |

Druga część (żółte pola) musi zostać uzupełniona przez Wnioskodawcę. Należy uzupełnić tytuł projektu zarówno w języku czeskim jak i polskim. Należy wskazać datę rozpoczęcia oraz zakończenia realizacji projektu. Po zapisaniu danych, czas trwania projektu zostanie zaktualizowany, adekwatnie do wskazanego okresu realizacji projektu. <u>Termin realizacji projektu należy zawsze wpisać od pierwszego dnia miesiąca do ostatniego dnia miesiąca.</u> Projekt może trwać maksymalnie 12 miesięcy. Tylko w uzasadnionych przypadkach może być przedłużony do max 18 miesięcy. Po uzupełnieniu wszystkich informacji całość należy zapisać poprzez kliknięcie zielonego przycisku *Zapisz dane*.

| Tytuł projektu (CZ)                                            |                  |              | Tytuł projektu (PL) |
|----------------------------------------------------------------|------------------|--------------|---------------------|
| 112233                                                         |                  |              | 112233              |
| Typ projektu                                                   |                  |              |                     |
| Oddzielnie                                                     | ~                |              |                     |
| Data rozpoczęcia                                               | Data zakończenia | Czas trwania |                     |
| 01.01.2025                                                     | 31.12.2025       | 1 rok        |                     |
| Realizacja działań                                             |                  |              |                     |
| Realizacja na obszarze wsparcia Realizacja poza obszarem wspar | cia              |              |                     |
|                                                                |                  |              |                     |
| <b>D</b> Zapisz dane                                           |                  |              |                     |
| -1-1                                                           |                  |              | SILESA              |

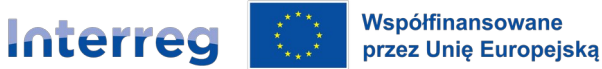

## 4.2. Dane dotyczące Partnerów

W zakładce *Dane dotyczące Partnerów*, poprzez kliknięcie niebieskiego przycisku *Dodaj nowego partnera*, należy dodać Wnioskodawcę oraz Partnera lub partnerów projektu.

| Dane dotyczące<br>partnerów | + Wniosek założony | APrbqN<br>Dopóki wniosek nie jest z<br>tymczasowy kod służacy | arejestrowany, wyświetla się tu<br>lo identyfikacii. | 0                |
|-----------------------------|--------------------|---------------------------------------------------------------|------------------------------------------------------|------------------|
| 📰 Informacje o projekcie    |                    | ,,,,,,,,,,,,,,,,,,,,,,,,,,,,,,,,,,,,,,,                       |                                                      |                  |
| 년 Wskaźniki                 | Partnerzy projektu |                                                               |                                                      |                  |
| 🖸 Źródła finansowania       |                    |                                                               |                                                      |                  |
| Załączniki                  | Typ partnera       | Państwo                                                       | Nazwa partnera                                       |                  |
| -                           |                    |                                                               |                                                      | - brak zapisów - |
| Oświadczenia                |                    |                                                               |                                                      |                  |

Po wyborze tego przycisku, należy uzupełnić dane Wnioskodawcy/Partnera Projektu, tj.:

- typ partnera
- państwo
- nazwa partnera
- numer NIP (PL partner lub IČ CZ partner)
- forma prawna
- adres partnera
- skrzynka datowa (w przypadku partnerów CZ), implementační jednotka (w przypadku, gdy wdrażający nie posiada osobowości prawnej)

| 💄 Zmiana partnera                    |                     |
|--------------------------------------|---------------------|
| Typ partnera - wybierz -             | Państwo - wybierz - |
| Nazwa partnera                       |                     |
|                                      |                     |
| NIP (PL partner) lub IČ (CZ partner) | Forma prawna        |
|                                      |                     |
| Adres partnera                       |                     |
|                                      |                     |
| Skrzynka datowa                      |                     |
|                                      |                     |
| Implementační jednotka               |                     |
|                                      |                     |

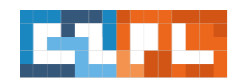

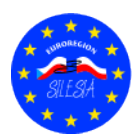

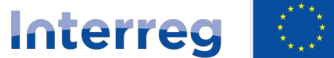

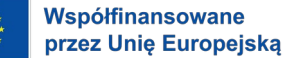

Ponadto należy użyć przycisków "Osoby partnera" i "Dodaj osobę", aby wypełnić dane przedstawiciela statutowego partnera i osoby do kontaktu. Należy podać imię, nazwisko, numer telefonu oraz adres e-mail.

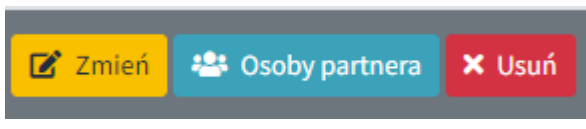

| 🐣 Osoby partnera |  |
|------------------|--|
| Typ osoby        |  |
|                  |  |
| + Dodaj osobę    |  |

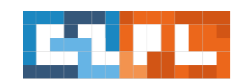

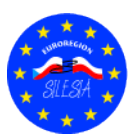

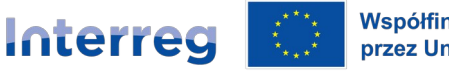

Współfinansowane przez Unię Europejską

Czechy – Polska

| 🐣 Osoby partnera                     |       |  |
|--------------------------------------|-------|--|
| Typ osoby                            |       |  |
| Osoba do kontaktu ze strony partnera | ~     |  |
| Przedstawiciel statutowy             |       |  |
| Osoba do kontaktu ze strony partnera |       |  |
|                                      |       |  |
|                                      |       |  |
| Telefon                              | Email |  |
| Telefon                              | Email |  |
| Telefon                              | Email |  |
| Telefon                              | Email |  |

Po wypełnieniu wszystkich danych zapisz wszystko, klikając zielony przycisk Zapisz partnera i kontynuuj.

Zapisz partnera i kontynuuj

 Zapisz partnera i zamknij formularz
 S

Po zapisaniu możemy ponownie nacisnąć niebieski przycisk *Dodaj nowego partnera* i wypełnić dane partnera projektu w ten sam sposób.

**Uwaga!!!** Jeśli wnioskodawca chce dodać lub zmienić jakiekolwiek dane, dla każdej wprowadzonej karty lub punktu znajduje się przycisk **Zmień / Usuń**. Naciskając jeden z tych przycisków, Wnioskodawca będzie mógł poprawić lub usunąć

| Partnerzy projektu             |                 |                                          |                                 |
|--------------------------------|-----------------|------------------------------------------|---------------------------------|
| Typ partnera                   | Państwo         | Nazwa partnera                           |                                 |
| Partner bez wkładu finansowego | Česká republika | Euroregion Silesia - CZ                  | 🕝 Zmień 🐣 Osoby partnera 🗙 Usuń |
| Partner wiodący / Wnioskodawcy | Polsko          | Stowarzyszenie Gmin Dorzecza Górnej Odry | 🕝 Zmień 🚢 Osoby partnera 🗙 Usuń |
| 🛨 Dodaj nowego partnera        |                 |                                          |                                 |

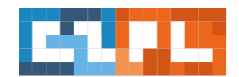

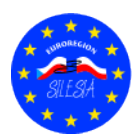

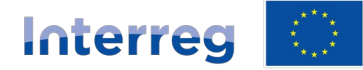

Współfinansowane przez Unię Europejską

# Czechy – Polska

## 4.3. Informacje o projekcie

Zakładka Informacje o projekcie, podzielona jest na 3 punkty:

- 1. Podstawowy opis realizacji projektu
- 2. Opis współpracy transgranicznej
- 3. Zgodność ze strategią

# 1. Podstawowy opis realizacji projektu

Zakładka ta składa się z 5 punktów, które dotyczą podstawowych informacji na temat projektu. W poszczególnych punktach należy opisać: opis projektu (cel projektu i jego grupę docelową), cel projektu (zgodnie z celami FMP), działania projektu, miejsce ich realizacji, czas trwania, produkty projektu, wartość dodaną i trwałość projektu, a także wpływ transgraniczny projektu.

Należy pamiętać, że we wniosku musi zostać uzupełniony szczegółowo każdy punkt, zarówno w języku polskim, jak i czeskim.

| Opis projektu (cel projektu i grupa docelowa) (PL)                                                                                                    |                  |
|----------------------------------------------------------------------------------------------------|------------------|
| Należy podać:<br>-szczegółowy cel projektu<br>-Prawidłowe wskazanie grupy docelowej                                                                                                    |                  |
|                                                                                                    | 77 / 1800 znaků  |
| Cel projektu (PL)                                                                                                    |                  |
| Przy składaniu wniosków o dofinansowanie małych projektów do Priorytetu 2, projekty muszą mieć co najmniej jeden z określonych celów.<br>zostały określone w sekcji 3.2 Wytycznych dla wnioskodawców                                                                                                    | Cele te          |
|                                                                                                    |                  |
| Działania projektu i miejsca realizacji (PL)                                                                                                    | 201 / 400 znaků  |
| Należy wskazać grupy docelowe i lokalizację, w której prowadzone będą działania.<br>Wspierane działania to na przykład:<br>-wspieranie tworzenia nowych lub rozwoju istniejących elementów turystyki<br>-łączenie i tworzenie produktów turystycznych oraz ich promocja<br>-wsparcie działań towarzyszących związanych z rozwojem turystyki |                  |
|                                                                                                    | 319 / 3000 znaki |
| Produkty, wartość dodana i trwałość projektu (PL)                                                                                                    |                  |
| Należy wskazać wartość dodaną wspólnego projektu.<br>Należy wymienić i opisać produkty.<br>Należy opisać trwałość produktu. Należy wskazać, czy istnieją plany kontynuacji wspólnych działań obu partnerów.                                                                                                    |                  |
|                                                                                                    | 197 / 800 znaki  |
| Wpływ transgraniczny projektu (PL)                                                                                                    |                  |
| Opisać transgraniczny wpływ projektu.<br>Wskaż, jak znaczący jest transgraniczny wpływ projektu i w jaki sposób wpływ ten jest zrównoważony po obu stronach granicy.                                                                                                    |                  |
|                                                                                                    | 1000             |

Po uzupełnieniu wszystkich informacji całość należy zapisać poprzez kliknięcie zielonego przycisku Zapisz opisy.

Zapisz opisy

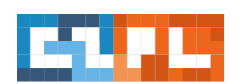

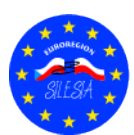

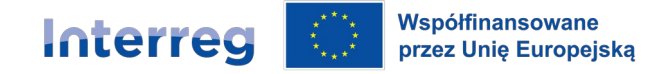

## 2. Opis współpracy transgranicznej

W tej zakładce należy opisać co najmniej 3 z 4 kryteriów współpracy transgranicznej (w przypadku projektów wspólnych muszą być spełnione wszystkie 4 kryteria). Do tych kryteriów należą:

- wspólne przygotowanie
- wspólna realizacja
- wspólny personel
- wspólne finansowanie

### Wspólny personel (PL)

Wspólny personel uczestniczy we wszystkich istotnych działaniach projektu. W ramach projektu spośród przedstawicieli zaangażowanych partnerów powołany jest wspólny zespół. Ma on określone zasady współpracy, np.: jest mianowany kierownik zespołu, są podzielone zadania i kompetencje jego członków, są określone zasady wzajemnego komunikowania się i spotkań itp. Zespół ten wspólnie realizuje projekt przez cały okres jego realizacji.

433 / 1000 znaki

#### Wspólne przygotowanie (PL)

Wspólne przygotowanie polega na tym, że partnerzy z obu stron granicy uczestniczą w planowaniu projektu. Regularnie się komunikują, okazjonalnie się spotykają i uczestniczą w całym procesie przygotowania projektu – od powstania idei projektu, przez jej konsultacje, aż po opracowanie wniosku o dofinansowanie

308 / 500 znaků

#### Wspólna realizacja (PL)

Wspólna realizacja polega na tym, że partnerzy z obu stron granicy uczestniczą w realizacji działań prowadzących do osiągnięcia celów projektu. Partnerzy mają opracowany wspólny plan działań wraz z harmonogramem prac. Działania zaplanowane w projekcie są ze sobą powiązane pod względem czasowym i merytorycznym oraz się odpowiednio uzupełniają. Partnerzy aktywnie uczestniczą w działaniach partnera/partnerów z drugiej strony granicy. Projekt jest wspólnie promowany.

467 / 500 znaků

#### Wspólne finansowanie (PL)

Wspólne finansowanie uważane jest za spełnione przy założeniu, że udział partnera/ów z drugiego kraju wynosi co najmniej 10 % całkowitych wydatków kwalifikowalnych projektu. Poziom współfinancowania projektu po obu stronach granicy powinien być zrównoważony i adekwatny w stosunku do zaplanowanych działań poszczególnych partnerów. Jeśli jest to projekt realizowany niezależnie, należy zaznaczyć "Nie dotyczy".

410 / 500 znaků

Należy pamiętać, że we wniosku musi zostać uzupełniony szczegółowo każdy punkt, zarówno w języku polskim, jak i czeskim.

Po uzupełnieniu wszystkich informacji całość należy zapisać poprzez kliknięcie zielonego przycisku Zapisz opisy.

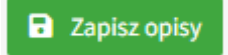

## 3. Zgodność ze strategią

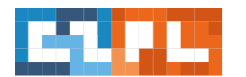

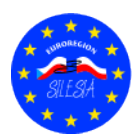

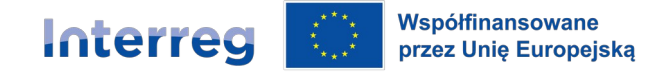

#### Zgodność ze strategią (PL)

Proszę podać dokumenty oraz ich części łącznie z tym, w jakim stopniu projekt przyczynia się do ich realizacji (zgodność).

W tym miejscu należy opisać powiązanie danego projektu ze strategiami obowiązującymi na obszarze działalności partnerów projektu (należy wskazać właściwe punkty z tych strategii, do których odnoszą się działania projektu) oraz obowiązkowo ze strategią Euroregionu Silesia.

Po uzupełnieniu wszystkich informacji całość należy zapisać poprzez kliknięcie zielonego przycisku Zapisz opisy.

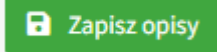

## 4.4. Wskaźniki

Wskaźniki produktu i rezultatu są opisane w załączniku nr 4 do Wytycznych dla wnioskodawców. W zależności od rodzaju projektu należy wybrać odpowiednie wskaźniki produktu i rezultatu. Poniżej przedstawiono metodę wyboru odpowiednich wskaźników:

- 1) Wskaźniki produktu dla małych projektów:
- Liczba obiektów kulturalnych i turystycznych objętych wsparciem wskaźnik produktu 912001 (RC077) liczy liczbę miejsc kulturalnych i turystycznych wspieranych przez inwestycje fyziczne ze środków programu.
- Wspierana infrastruktura rowerowa wskaźnik produktu 761101 (RC058) liczy liczbę kilometrów ścieżek rowerowych / singletracków, pod względem budowlanym oddzielonych od dróg dla ruchu samochodów.
- Długość wybudowanych tras rowerowych, szlaków wodnych, szlaków konnych i turystycznych wskaźnik produktu 762012 - liczy liczbę nowych kilometrów tras rowerowych, szlaków wodnych, pieszych i szlaków konnych.
- Organizacje współpracujące ponad granicami wskaźnik produktu 917001 (RC087) zlicza liczbę organizacji zaangażowanych we współpracę transgraniczną.
- Uczestnictwo we wspólnych programach szkoleniowych wskaźnik produktu 666002 (RC085) liczy uczestników programów edukacyjnych w zakresie turystyki.
- 2) Wskaźniki rezultatu w małych projektach:
- Liczba osób o zwiększonej świadomości wspieranych produktów turystycznych wskaźnik rezultatu 910061 będzie zliczał ilość zarejestrowanych wyświetleń lub interakcji według grup docelowych. Powiązany wskaźnik produktu to RC087
- Liczba osób odwiedzających obiekty kulturalne i turystyczne objęte wsparciem wskaźnik rezultatu 910052 (RCR77) podaje szacunkową liczbę odwiedzających wspierane atrakcje kulturalne i turystyczne. Wskaźnik nie mierzy frekwencji turystycznej atrakcji przyrodniczych. Powiązane wskaźniki produktu to RC077, RC058 lub 762012.
- Organizacje współpracujące ponad granicami wskaźnik rezultatu 917001 (RCR84) liczy liczbę organizacji zaangażowanych we współpracę transgraniczną po zakończeniu projektu. Powiązany wskaźnik produktu to RC087
- Liczba osób kończących wspólne programy szkoleniowe wskaźnik rezultatu 915401 (RCR81) zlicza liczbę uczestników, którzy ukończą wspólny program szkoleniowy w ramach projektu. Powiązany wskaźnik produktu to RC085.

Aby wybrać wskaźnik należy nacisnąć strzałkę menu, gdzie po rozwinięciu listy należy wybrać odpowiedni wskaźnik, a następnie po prawej stronie nacisnąć przycisk **Dodaj wskaźnik.** 

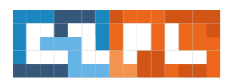

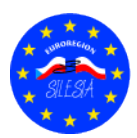

274 / 500 znaků

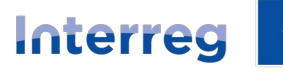

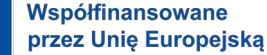

| Wskaźniki                                                                                                    |                   |
|----------------------------------------------------------------------------------------------------|-------------------|
| Wybierz wskaźnik do wniosku<br>-                                                                                                    | ✓ Dodaj wskaźnik  |
| Wskaźniki                                                                                                    |                   |
| Wybierz wskaźnik do wniosku                                                                                                    | Production of the |
|                                                                                                    | Dodaj wskaznik    |
| Produkt   762012 - Długość wybudowanych ścieżek rowerowych, tras rowerowych, szlaków wodnych, hipodromów i szlaków turystycznych<br>Produkt   RCO58 - Wspierana infrastruktura rowerowa         |                   |
| Produkt   RC077 - Liczba obiektów kulturalnych i turystycznych objętych wsparciem<br>Rodukt   RC085, Liczastnictwo wswańlowch programach szkoleniowych                                          |                   |
| Produkt   RC087 - Organizacje współpracujące ponad granicami                                                                                                    |                   |
| Rezultat   910091 - Liczba osób o zwiększonej swiadomost wspieranych produktów torystycznych<br>Rezultat   RCR77 - Liczba osób odwiedzających obiekty kulturalne i turystyczne objęte wsparciem |                   |
| Rezultat   RCR81 - Liczba osob konczących wspólne programy szkoleniowe<br>Rezultat   RCR84 - Organizacje współpracujące ponad granicami po zakończeniu projektu                                 |                   |

Po wyborze odpowiednich wskaźników, pojawi się lista wybranych wskaźników. Aby je uzupełnić, należy przy wybranym wskaźniku nacisnąć przycisk **Zmień**, następnie Wnioskodawca zostanie przekierowany do tego wskaźnika, w celu jego uzupełnienia.

| Тур      | Nazwa wskaźnika                                                              | Wartość wyjściowa | Wartość docelowa |                |
|----------|------------------------------------------------------------------------------|-------------------|------------------|----------------|
| Produkt  | Liczba obiektów kulturalnych i turystycznych objętych wsparciem              | 0.00              | 0.00             | 🕜 Zmień 📋 Usuń |
| Rezultat | Liczba osób odwiedzających obiekty kulturalne i turystyczne objęte wsparciem | 0.00              | 0.00             | 🗷 Zmień 📋 Usuń |

## Automatycznie zostaną uzupełnione:

- kod
- typ
- nazwa wskaźnika w języku czeskim i polskim.

Obowiązkiem Wnioskodawcy jest uzupełnienie:

- a) <u>Wskaźnik produktu –</u> należy wskazać wartość docelową oraz uzupełnić opis realizacji wskaźnika, tj. czego dotyczy ten wskaźnik oraz w jaki sposób będzie zmierzone jego osiągnięcie. Wartość wyjściowa zawsze będzie 0. Jako wartość docelową wskaźnika wybieramy taką ilość, jaką zaplanowano w projekcie, przy czym należy pamiętać, że zawsze mają to być pełne wartości, np. 2 partnerów projektu, 4 wydarzenia itp
- b) <u>Wskaźnik rezultatu –</u> należy wskazać wartość docelową oraz uzupełnić opis realizacji wskaźnika, tj. czego dotyczy ten wskaźnik oraz w jaki sposób będzie zmierzone jego osiągnięcie. Wartość wyjściowa zawsze będzie 0. Jako wartość docelową wskaźnika wybieramy taką ilość, jaką zaplanowano w projekcie, przy czym należy pamiętać, że zawsze mają to być pełne wartości, np. 2 partnerów projektu, 4 wydarzenia itp.

| Zmiana wskaźnika: RCO77   Liczba obiektóv | v kulturalnych i turystycznych objętych wspa | rciem         |                                                                 |
|-------------------------------------------|----------------------------------------------|---------------|-----------------------------------------------------------------|
| Kod                                       | Тур                                          |               |                                                                 |
| RC077                                     | Produkt                                      |               |                                                                 |
| Nazwa wskaźnika (CZ)                      |                                              |               | Nazwa wskaźnika (PL)                                            |
| Počet podpořených lokalit v oblasti kultu | ry a cestovního ruchu                        |               | Liczba obiektów kulturalnych i turystycznych objętych wsparciem |
| Wartość wyjściowa                         | Wartość docelowa                             |               |                                                                 |
| 0,00                                      | 0,00                                         |               |                                                                 |
| Opis realizacji wskaźnika (CZ)            |                                              |               | Opis realizacji wskaźnika (PL)                                  |
|                                           |                                              |               |                                                                 |
|                                           |                                              | 0 / 500 znaků | //<br>0 / 650 znaků                                             |

Należy pamiętać, że wskaźniki muszą zostać opisane, zarówno w języku polskim, jak i czeskim.

Po uzupełnieniu wszystkich informacji, całość należy zapisać poprzez kliknięcie zielonego przycisku **Zapisz wskaźnik** *i kontynuuj.* 

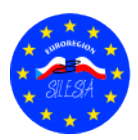

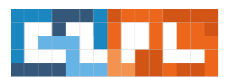

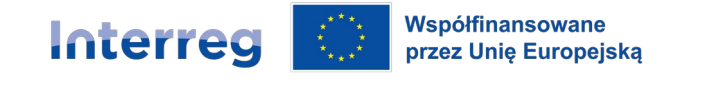

Zapisz wskaźnik i kontynuuj
Zapisz wskaźnik i zamknij formularz

🛛 😣 Zamknij formularz

# 4.5. Źródła finansowania

Zakładka *Finansowanie projektu – źródła finansowania* dotyczy budżetów Partnerów wprowadzonych do projektu. W tej zakładce widnieje tyle budżetów ilu Partnerów wprowadzono do projektu.

Jeżeli projekt jest wspólny z Partnerem Wiodącym, należy uzupełnić budżety wszystkich Partnerów.

Jeżeli projekt jest samodzielny, należy uzupełnić jedynie budżet Wnioskodawcy, który finansuje cały projekt.

W celu wypełnienia budżetu należy wcisnąć przycisk *Zmień finanse*, następnie podświetlone zostaną na kolor żółty poszczególne części źródeł finansowania, które najpierw należy wyliczyć, a później wprowadzić do generatora wniosków. **Zalecamy, aby najpierw przygotować budżet projektu w wersji Excel i na jego podstawie wprowadzać wartości źródeł finansowania projektu.** 

| Finansowanie projektu - źródła finansowania                                                                       |                                                          |                                   |                                        |                             |       |       |
|----------------------------------------------------------------------------------------------------|----------------------------------------------------------|-----------------------------------|----------------------------------------|-----------------------------|-------|-------|
|                                                                                                    |                                                          |                                   | Wniosek                                | c                           |       |       |
|                                                                                                    | Stowarzyszenie Gm<br>Górnej Odry<br>Partner wiodący / Wn | in Dorzecza<br>(PL)<br>ioskodawcy | Euroregion Siles<br>Partner bez wkładu | ia - CZ (CZ)<br>finansowego | Razem |       |
| Wydatki całkowite<br>Całkowite wydatki.                                                                           | 0,00€                                                    | 100 %                             | 0,00€                                  | 100 %                       | 0,00€ | 100 % |
| <b>Dofinansowanie UE</b><br>Wnioskowana kwota dotacji. Maksymalnie 40 000 ¢ na projekt.                           | 0,00€                                                    | - %                               | 0,00€                                  | - %                         | 0,00€ | - %   |
| <b>Polski budžet państwa</b><br>Dotyczy to tylko kwalifikujących się polskich wnioskodawców.                      | 0,00€                                                    | - %                               | Nie można za.                          | żądać                       | 0,00€ | - %   |
| Inne źródła<br>W ramach płatności inne zasoby będą musiały zostać podzielone na poszczególne źródła finansowania. | 0,00€                                                    | - %                               | 0,00€                                  | - %                         | 0,00€ | - %   |
| C Zmień finanse                                                                                                   |                                                          |                                   |                                        |                             |       |       |

**UWAGA!!!** Dla polskich beneficjentów małych projektów w przypadku organizacji pozarządowych zgodnie z art. 3 ust. 2 ustawy z dnia 24 kwietnia 2003r. o działalności pożytku publicznego i wolontariacie (Dz. U. z 2022r. poz. 1327, z późn. zm.), stowarzyszeń jednostek samorządu terytorialnego oraz Europejskich Ugrupowań Współpracy Terytorialnej współfinansowanie z budżetu państwa wynosi do 10% wydatków kwalifikowalnych. Natomiast automatycznie środki własne zmniejszą się o 10% dofinansowania.

| Finansowanie projektu - źródła finansowania                                                                       |                                                          |                                                  |                                            |                          |       |       |
|----------------------------------------------------------------------------------------------------|----------------------------------------------------------|--------------------------------------------------|--------------------------------------------|--------------------------|-------|-------|
|                                                                                                    |                                                          |                                                  | Wniosek                                    |                          |       |       |
|                                                                                                    | Stowarzyszenie Gn<br>Górnej Odry<br>Partner wiodący / Wr | nin Dorzecza<br>/ (PL)<br><sup>lioskodawcy</sup> | Euroregion Silesi<br>Partner bez wkładu fi | a - CZ (CZ)<br>nansowego | Razem |       |
| Wydatki całkowite<br>Całkowite wydatki.                                                                           | 0,00€                                                    | 100 %                                            | 0,00€                                      | 100 %                    | 0,00€ | 100 % |
| Dofinansowanie UE<br>Wnioskowana kwota dotacji. Maksymalnie 40 000 € na projekt.                                  | 8000                                                     | - %                                              | 0,00€                                      | - %                      | 0,00€ | - %   |
| Polski budžet państwa<br>Dotyczy to tylko kwalifikujących się polskich wnioskodawców.                             | 1000                                                     | - %                                              | Nie można zaż                              | qdać                     | 0,00€ | - %   |
| Inne źródła<br>W ramach płatności inne zasoby będą musiały zostać podzielone na poszczególne źródła finansowania. | 1000                                                     | - %                                              | 0,00€                                      | - %                      | 0,00€ | - %   |
| 🗟 Zapisz dane i kontynuuj 🗖 Zapisz dane i zamknij zmianę 🗶 Zamknij bez zapisywania zmian                          |                                                          |                                                  |                                            |                          |       |       |

Po wprowadzeniu odpowiednich kwot, należy wcisnąć przycisk **Zapisz dane i kontynuuj**. Po ich zapisaniu automatycznie zostanie podsumowana *Wartość całkowita budżetu/-ów*, a także podsumuje się tabelka *Razem* (prawa strona zakładki).

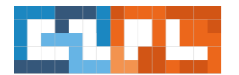

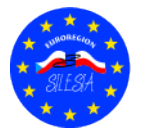

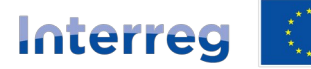

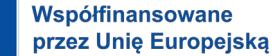

### Wskazany również zostanie podział procentowy źródeł finansowania.

| Finansowanie projektu - źródła finansowania                                                                       |                                                          |                                                   |                                            |                           |             |       |
|----------------------------------------------------------------------------------------------------|----------------------------------------------------------|---------------------------------------------------|--------------------------------------------|---------------------------|-------------|-------|
|                                                                                                    |                                                          |                                                   | Wniosek                                    |                           |             |       |
|                                                                                                    | Stowarzyszenie Gm<br>Górnej Odry<br>Partner wiodący / Wn | <b>iin Dorzecza</b><br>( <b>PL)</b><br>ioskodawcy | Euroregion Silesi<br>Partner bez wkładu fi | a - CZ (CZ)<br>inansowego | Razem       |       |
| Wydatki całkowite<br>Całkowite wydatki.                                                                           | 10 000,00 €                                              | 100 %                                             | 0,00€                                      | 100 %                     | 10 000,00 € | 100 % |
| <b>Dofinansowanie UE</b><br>Wnioskowana kwota dotacji. Maksymalnie 40 000 € na projekt.                           | 8 000,00 €                                               | 80 %                                              | 0,00€                                      | - %                       | 8 000,00 €  | 80 %  |
| Polski budžet państwa<br>Dotyczy to tylko kwalifikujących się polskich wnioskodawców.                             | 1 000,00 €                                               | 10 %                                              | Nie można zaż                              | qdać                      | 1 000,00 €  | 10 %  |
| Inne źródła<br>W ramach platności inne zasoby będą musiały zostać podzielone na poszczególne źródła finansowania. | 1 000,00 €                                               | 10 %                                              | 0,00€                                      | - %                       | 1 000,00 €  | 10 %  |
| Zmień finanse                                                                                                    |                                                          |                                                   |                                            |                           |             |       |

Należy pamiętać, że wartość dofinansowania z EFRR nie może przekroczyć **80%** całkowitych wydatków kwalifikowalnych projektu.

## 4.6. Załączniki

W tej zakładce znajduje się lista z obowiązkowymi załącznikami, które Wnioskodawca musi dołączyć do wniosku o dofinansowanie. Szczegółowe opisy załączników znajdują się na stronie <u>https://euroregion-silesia.pl/</u> ---> Fundusze Mikroprojektów ---> Lata 2021-2027--> Cel 2.1 (Turystyka) Nabór – dokumentacja do pobrania.

Do obowiązkowych załączników należą:

- 1. Budżet szczegółowy w zależności od rodzaju projektu należy załączyć właściwy budżet (załącznik wgrywany jest w formacie Excel, bez podpisu)
- 2. Statut
- 3. Wypis z rejestru
- 4. Organ statutowy
- 5. Oświadczenie partnerów
- 6. Oświadczenie o partnerstwie

|   |   |   | ٠ |   | •  |   |    |  |
|---|---|---|---|---|----|---|----|--|
| • | • | • | I | W | ıę | С | ej |  |

| Załączniki     |                   |                                  |                                                                   |           |              |       |
|----------------|-------------------|----------------------------------|-------------------------------------------------------------------|-----------|--------------|-------|
| Kolejność      | Verze<br>projektu | Partner                          | Nazwa załącznika                                                  | Typ pliku | Status pliku |       |
| 1              | 1                 | Wszyscy partnerzy / Cały projekt | Obowiązkowy Podrobný rozpočet / Budżet szczegółowy                |           | Niewgrany    | Zmień |
| 2              | 1                 | Wszyscy partnerzy / Cały projekt | Obowiązkowy Stanovy / Statut                                      | -         | Niewgrany    | Zmień |
| 3              | 1                 | Wszyscy partnerzy / Cały projekt | Obowiązkowy Výpis z registru / Wypis z rejestru                   | -         | Niewgrany    | Zmień |
| 4              | 1                 | Wszyscy partnerzy / Cały projekt | Obowiązkowy Statutární orgán / Organ statutowy                    | -         | Niewgrany    | Zmień |
| 5              | 1                 | Wszyscy partnerzy / Cały projekt | Obowiązkowy Čestné prohlášení / Oświadczenie partnerów            | -         | Niewgrany    | Zmień |
| 6              | 1                 | Wszyscy partnerzy / Cały projekt | Obowiązkowy Prohlášení o partnerství / Oświadczenie o partnerswie | -         | Niewgrany    | Zmień |
| Dodaj załączni | k                 |                                  |                                                                   |           |              |       |

Przy każdym załączniku widnieje przycisk Zmień.

Należy nacisnąć ten przycisk, wówczas otworzy się okno w celu uzupełnienia i dołączenia odpowiedniego dokumentu.

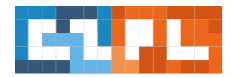

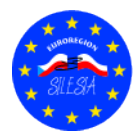

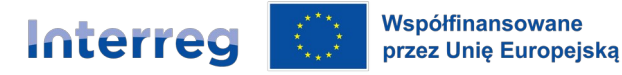

| Czechy – Polska                                                                      |                |
|--------------------------------------------------------------------------------------|----------------|
| Zmiana załącznika                                                                    |                |
| Nazwa załącznika (CZ)                                                                |                |
| Podrobný rozpočet                                                                    |                |
| Nazwa załącznika (PL)                                                                |                |
| Budžet szczegółowy                                                                   |                |
| Załącznik nie dotyczy Jeśli załącznik Państwa nie dotyczy, należy zaznaczyć to pole. |                |
| Partner, którego załączynik dotyczy                                                  |                |
| Wszyscy partnerzy / Cały projekt                                                     | ~              |
| Opis dokumentu                                                                       |                |
|                                                                                      |                |
|                                                                                      | 0 / 250 znaků  |
| Wybierz plik do wgrania                                                              |                |
| Nie wgrano żadnego pliku                                                             | 🌲 Wybierz plik |
|                                                                                      |                |
| Zapisz zatącznik         X Zamknij                                                   |                |

Automatycznie uzupełnione są następujące pola:

- nazwa załącznika w języku polskim i czeskim
- punkt Partner, którego dotyczy załącznik

<u>Wnioskodawca musi uzupełnić opis dokumentu</u> – należy wpisać tutaj czego dotyczy załącznik, np. Budżet projektu. Pod danymi widnieje miejsce wyboru pliku do wgrania. Należy wybrać odpowiedni dokument poprzez naciśnięcie przycisku **Wybierz plik**. Z listy należy wybrać odpowiedni dokument.

Zaleca się, aby w przypadku większej liczby dokumentów (np. zdjęcia, 2 budżety) spakować je do jednego pliku ZIP, a następnie wgrać jako jeden załącznik.

Po uzupełnieniu wszystkich danych i załączeniu odpowiedniego dokumentu, należy całość zapisać poprzez naciśnięcie przycisku **Zapisz załącznik**.

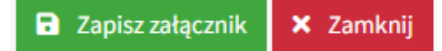

Następnie w analogiczny sposób uzupełniamy kolejne załączniki, które zostały wskazane powyżej. Oprócz wskazanych powyżej dokumentów do wniosku należy dołączyć jeszcze inne, które zostały opisane w dokumencie *Opis wspólnych załączników do wniosku o dofinansowanie* znajdującym się na stronie <u>https://euroregion-silesia.pl/</u> ---> Fundusze Mikroprojektów ---> Lata 2021-2027--> Cel 2.1 (Turystyka) Nabór – dokumentacja do pobrania Po wypełnieniu każdego załącznika zawsze go zapisuj.

## 4.7. Oświadczenia

W zakładce Oświadczenia znajdują się oświadczenia (1), które Wnioskodawca musi potwierdzić, aby przejść do procesu złożenia wniosku o dofinansowanie. Należy zapoznać się z każdym punktem, a następnie potwierdzić zielonym przyciskiem *Potwierdzam, że wyrażam zgodę na powyższe*. (2)

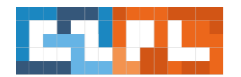

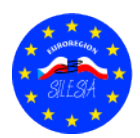

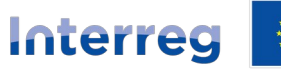

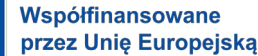

#### Oświadczenie wnioskodawcy

kodawca zapewnia o prawidłowości i kompletności podanych informacji, zarówno we wniosku, jak i w załącznikach do tego wniosku, w obu językach. Decydujący jest język partnera wiodącego. Załączniki stanowią część tego wnio że nieprawidłowe informacje lub niekompletne, brakujące lub niezłożone w terminie, lub niedostarczone dodatkowo oświadczenia lub dokumenty do wniosku mogą skutkować natychmiastowym wypowiedzeniem umowy o udzieleniu dofinansowania oraz, w sownych przypadkach, żądaniem zwrotu środków finansowych. Wnioskodawca lub partner współpracujacy jest świadomy, że wszelkie zmiany danych podanych wewniosku lub danych dotyczących celu wykorzystania (w ramach terminu celowego wykorzystywania) i innych okoliczności decydujacych o zatwierdzeniu w formie umowy o udzieleniu dofinansowania, takich jak dane dotyczące całkowitych wydatków lub finansowania, muszą zostać niezwłocznie zgłoszone na piśmie do Sekretariatu FMP. Całkowite finansowanie / prefinansowanie projektu jest zapewnione dawca wyraża zgodę na przetwarzanie jego danych przez instytucje audytowe i monitorujące UE lub instytucje krajowe w celu ochrony interesów finansowych Wspólnoty Whioskodawca wyraża zgodę, że dane dotyczące projektu, nawet jeśli zawierają dane osobowe, zostaną podane do wiadomości publicznej w ramach informacji dla publiczności i działań komunikacyjnych zgodnie z art. 115 ust. 2 w związku z załącznikiem XII do rozporządzenia (UE) 1303/2013. Ponadto zgadzam się, że rezultaty i raporty z realizacji projektów zostaną w części lub w całości upublicznione. Przepisy Unii Europejskiej dotyczące ochrony danych, w postaci realizacji w drodze ustaw o ochronie danych poszczególnych państw, pozostają nienaruszone. Odsyła się do praw o ochronie danych i metod wykonywania tych praw, uregulowanych w tych przepisach prawa Wnioskodawca zapewnia, że reprezentowany przez niego podmiot nie znajduje się w stanie upadłości, likwidacji lub zarządu komisarycznego. Budżet nie jest zablokowany. Ponadto nie wydano prawomocnego wyroku, nakazu karnego ani zakazu prowadzenia działalności w związku z przestępstwem przeciwko mieniu. Wnioskodawca nie jest również świadomy żadnego dochodzenia karnego wobec niego w sprawie podejrzenia nadużycia związanego z dofinansowaniem lub innego czynu o charakterze majątkowym. Wnioskodawca jest przygotowany do umożliwienia w każdym momencie odpowiednim krajowym instytucjom kontrolnym, instytucjom kontrolnym UE i ich odpowiednim trybunałom obrachunkowym przeprowadzenia kontroli należytego wykorzystania środków z dofinansowania bezpośrednio na miejscu. Upoważnionym kontrolerom i audytorom będą na żądanie przekazane niezbędne informacje i będą mieli możliwość wglądu do dokumentów. 1 🛇 Zgoda nie została potwierdzona Potwierdzam, że wyrażam zgodę na powyższe Następnie należy zapoznać się z drugą częścią tej zakładki (1), a później potwierdzić zielonym przyciskiem Potwierdzam, że wyrażam zgodę na powyższe. (2) Dofinansowanie z Funduszu Małych Projektów nie przysługuje z mocy prawa Osoba, która dla własnej korzyści podaje nieprawdziwe lub niepełne informacje na temat okoliczności istotnych dla przyznania dofinansowania lub pozostawia podmiot udzielający dofinansowania w niewiedzy na temat okoliczności istotnych dla przyznania

| L | Okoliczności istotne dla przyznania dofinansowania to dane podane w niniejszym wniosku, w tym we wszelkich dokumentach lub załącz<br>dofinansowaniem. | nikach do wniosku. Urzędy są zobowiązane do poinformowania organów ścigania o podejrzeniu nadużycia związanego z |
|---|----------------------------------------------------------------------------------------------------|----------------------------------------------------------------------------------------------------|
|   | <ul> <li>Zgoda nie została potwierdzona.</li> <li>Potwierdzam, że wyrażam zgodę na powyższe</li> </ul>                                                | 1                                                                                                    |
| ŀ |                                                                                                    | 2                                                                                                    |

Po potwierdzeniu, wyświetli się czerwony przycisk, który umożliwia wycofanie zgody.

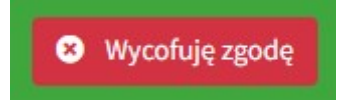

## 5.

#### Kontrola i złożenie

dofinansowania, podlega karze za nadużycie związane z dofinansowanie

Po uzupełnieniu całego wniosku o dofinansowanie oraz potwierdzeniu wszystkich oświadczeń należy wybrać zakładkę *Kontrola i złożenie,* w której pojawią się wszystkie błędy lub braki we wniosku.

System przeprowadzając analizę, jeżeli znajdzie błędy lub braki wyświetli je na czerwono.

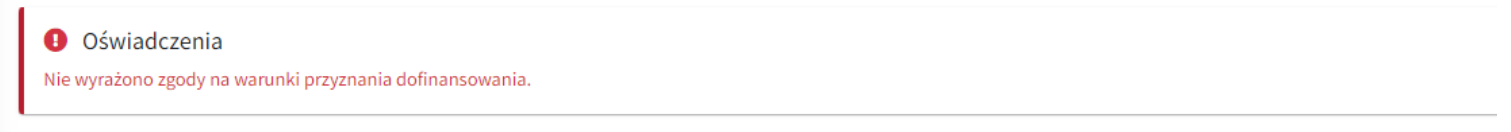

#### ♥ Wniosek zawiera błędy!

Państwa wniosek zawiera powyższe błędy i nie można go należycie sfinalizować. Należy poprawić i ponownie otworzyć niniejszą stronę, by sprawdzić, czy wszystko jest prawidłowo.

Jeżeli wniosek nie zawiera żadnych błędów, wyświetli się komunikat, że wniosek jest prawidłowy.

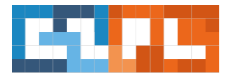

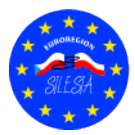

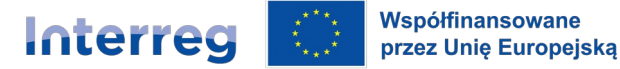

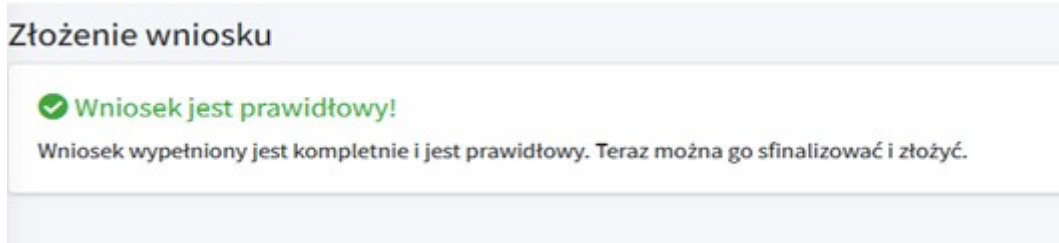

Następnie należy przejść do kolejnych punktów, które wyświetlą się po prawidłowym wypełnieniu wniosku o dofinansowanie.

 <u>Finalizacja wniosku</u> – w pierwszej kolejności należy sfinalizować wniosek, poprzez kliknięcie zielonego przycisku Sfinalizuj wniosek i wygeneruj dokument w celu podpisania.

**Uwaga!!!** Po zamknięciu wniosku nie będzie możliwe wprowadzanie żadnych kolejnych zmian. Jeżeli będzie trzeba coś poprawić, należy finalizację anulować. Należy zrobić to przed podpisaniem wniosku podpisem elektronicznym.

- 2. <u>Pobierz wersję PDF wniosku i go podpisz</u> wygenerowaną wersję wniosku do druku w wersji PDF należy pobrać i zapisać na swoim komputerze. Następnie dokument należy podpisać kwalifikowanym podpisem elektronicznym.
- 3. <u>Ponowne wgranie podpisanego PDF</u> podpisany plik PDF należy wgrać do systemu. Będzie potwierdzeniem Państwa wniosku. Bez podpisu nie można złożyć wniosku o dofinansowanie. Podpis będzie następnie sprawdzany przez Zarządzającego FMP i jeśli będzie prawidłowy, wniosek zostanie uznany za złożony.
- 4. <u>Złożenie wniosku</u> jeżeli dokument jest podpisany i wgrany do systemu, przy pomocy przycisku można wniosek ostatecznie złożyć do kontroli Zarządzającemu FMP. Od tego momentu nie można w nim dokonywać żadnych zmian.

| 1. Finalizacja wniosku                                                                                                    | 1                                                                                          |
|----------------------------------------------------------------------------------------------------|--------------------------------------------------------------------------------------------|
| Najpierw należy wniosek sfinalizować. Po zamknięciu wniosku nie będzie możliwe wprowadzanie żadnych kolejnych zmian. Jeżeli będzie trzeb<br>Sfinalizuj wniosek i wygeneruj dokument w celu podpisania | a coś poprawić, należy finalizację anułować. Należy to zrobić przed podpisaniem.           |
| 2. Poblerz wersję PDF wniosku i go podpisz.                                                                                                    | 2                                                                                          |
| Wygenerowaną wersję wniosku do druku w PDF należy pobrać i zapisać w swoim komputerze. Dokument należy elektronicznie podpisać.                                                                       |                                                                                            |
| 2. December of the second DDP                                                                                                    | 3                                                                                          |
| <sup>k</sup> odpisany plik PDF należy ponownie wgrać. Będzie potwierdzeniem Państwa wniosku. Bez podpisu nie można złożyć wniosku o dofinansowani<br>tostanie uznany za złożony.                      | ie. Podpis będzie następnie sprawdzony przez kontrolera i jeśli będzie prawidłowy, wnioseł |
|                                                                                                    | 4                                                                                          |
| . Złożenie wniosku                                                                                                    |                                                                                            |

### 6. Udostępnienie wniosku

Cincilian de Labode de considerás

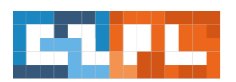

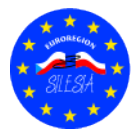

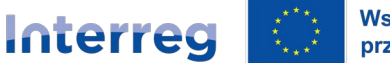

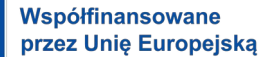

Na liście zakładek widnieje ostatnia, która dotyczy Udostępnienia wniosku. Po wyborze tej zakładki pojawi się okno, w którym można udostępnić Państwa wniosek innej osobie. Należy wtedy wprowadzić e-mail osoby, której chcemy udostępnić wniosek i wciskamy przycisk **Přidat uživatele** (*Dodać użytkownika*).

| Dostęp do wniosku o dofinansowanie                |                                    |                       |                           |    |
|---------------------------------------------------|------------------------------------|-----------------------|---------------------------|----|
| Imię i nazwisko                                   | Email                              |                       | Typ dostępu               |    |
|                                                   | œ                                  | euroregion-silesia.pl | Właściciel                |    |
| <b>Přidat nového uživa</b><br>Zadejte email regis | <b>tele</b><br>trovaného uživatele |                       | <b>≙</b> ≁ Přidat uživate | le |

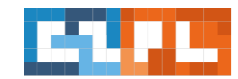

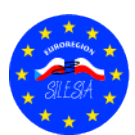